## **Grades Tab**

The **My Home > Grades** tab shows grades in each class based on the selected view. The Grade column displays the word "None" until grades have been published. To view grades, select the appropriate view from the drop-down menu.

|                    |                                |           | С             | ontacts Schedule     | Attendan | ce Discipline O   | andes Assessments                                                                                                    | Assignments                                  | Letters    |
|--------------------|--------------------------------|-----------|---------------|----------------------|----------|-------------------|----------------------------------------------------------------------------------------------------|----------------------------------------------|------------|
| STUDENT            |                                |           |               |                      |          |                   |                                                                                                    |                                              |            |
| School Year 2018-2 | 2019 View M                    | larking I | Period Grades | s ▼ for Quarter 4 ▼  | J        |                   |                                                                                                    |                                              | 0          |
| Course             | Teacher                        | MP        | Days          | Period               | Section  | Grade             | Comments                                                                                                    |                                              |            |
| Advisory 9         | Mrs. Gray                      | S1,S2     | A,B,C,D,E,F   | Adv                  | 15       | None              |                                                                                                    |                                              |            |
| AIS- English 9     | Ms. Rogers                     | S1,S2     | A,C,E         | 3A                   | 1        | Needs Improvement | Hard worker.                                                                                                    |                                              |            |
| English 9          | Mrs. Patterson<br>Mr. Matthews | S1,S2     | B,D,F         | 3-2                  | 5        | 50                | <ul> <li>Hard worker.</li> <li>An absolute pleasure</li> <li>Show amazing prog</li> <li>Shows a real aptitude</li> </ul> | re to have in clas<br>jress<br>de for STEMs. | s.         |
| Glob Hist & Geog I | Mr. Hawkins                    | S1,S2     | B,D,F         | 2                    | 4        | 65                | <ul> <li>Continuing to make</li> <li>Willing to ask for ex</li> </ul>                                                    | progress toward<br>tra help.                 | goals.     |
| Living Environment | Mr. Price                      | S1,S2     | A,B,D,F       | 1                    | 2        | 43                | <ul> <li>Vey bright and coop</li> <li>Hard worker.</li> </ul>                                                            | erative.                                     |            |
| P.E. 9-12          | 🖾 Mr. Murray                   | S1,S2     | C,E           | 1                    | 11       | 90                | <ul> <li>Vey bright and coop</li> </ul>                                                                                  | erative.                                     |            |
| Pre-Algebra        | M Ms. Morgan                   | S1,S2     | A,C,E         | 4                    | 2        | 84                | <ul> <li>Hard worker.</li> <li>An absolute pleasure</li> <li>Show amazing program</li> </ul>                             | re to have in clas<br>jress                  | s.         |
| Spanish I CR       |                                | S1,S2     | A,B,C,D,E,F   | Supplemental Courses | 1        | None              |                                                                                                    |                                              |            |
| Studio Art         | 🖾 Ms. Johnson                  | S1,S2     | B,D,F         | 4                    | 3        | 23                | <ul> <li>More studying at ho</li> <li>Hard worker.</li> </ul>                                                            | me can only help                             | <b>)</b> . |

Available views include the following:

- Marking Period Grades
- Progress Report Grades
- Marking Period Average
- Assessment Grades
- Final Grades

### Marking Period / Progress Report Grades

The Marking Period Grades and Progress Report Grades views allow users to see marking period grades and/or progress report grades for each grading interval. For both views, the screen will show grades for the current grading interval by default. Whenever grades are not available, the Grade column will display "None."

Descriptor-based course grades may be visible on the Marking Period Grades view. Descriptor topics for each course will be listed, with any available grades, grouped alphabetically by course name.

Users with the appropriate permissions also have the option to print report cards and/or progress reports from these views. If more than one report format is available for printing, a drop-down menu will appear and the user must select a report format to print. Any configurable options will default to the values set in Counseling. To print, navigate to the appropriate Marking Period or Progress Report Grades view and click the Print 🖶 icon.

|                            | Conta                              | icts S    | chedule Att | endance   | Discipline | Grades | Assessments                                                                       | Assignments                                          | Letters            | User Defined |
|----------------------------|------------------------------------|-----------|-------------|-----------|------------|--------|-----------------------------------------------------------------------------------|------------------------------------------------------|--------------------|--------------|
| STUDENT                    |                                    |           |             |           |            |        |                                                                                   |                                                      |                    |              |
| School Year 2018-2019      | <ul> <li>View Marking P</li> </ul> | eriod Gra | ades 🗴 for  | Quarter 4 | •          |        |                                                                                   |                                                      |                    | 0            |
| Report to print: 4 MP - Se | econdary Report Card (             | Portrait) | ▼₿          |           |            |        |                                                                                   |                                                      |                    |              |
| Course                     | Teacher                            | MP        | Days        | Period    | Section    | Grade  | Comments                                                                          |                                                      |                    |              |
| Advisory 9                 | Mr. Right                          | S1,S2     | A,B,C,D,E,F | Adv       | 20         | None   |                                                                                   |                                                      |                    |              |
| Algebra I CC               | ⊠ Mr. Ribit<br>⊠ Mrs. Morgan       | S1,S2     | A,C,E       | 2         | 4          | 67     | <ul> <li>Hard worker.</li> <li>An absolute ple</li> <li>Show amazing</li> </ul>   | easure to have in<br>progress                        | class.             |              |
| English 9                  | Ms. Rogers<br>Mr. Matthews         | S1,S2     | A,C,E       | 4         | 4          | 66     | <ul> <li>Shows a real a</li> <li>More studying</li> <li>Vey bright and</li> </ul> | ptitude for STEM<br>at home can only<br>cooperative. | ls.<br>/ help.     |              |
| Glob Hist & Geog I         | Mrs. Walker<br>Mr. Matthews        | S1,S2     | B,D,F       | 2         | 3          | 78     |                                                                                   |                                                      |                    |              |
| Living Environment         | Mr. Black                          | S1,S2     | B,C,D,F     | 3-2       | 5          | 72     | Completes mo     More studying                                                    | st required assigr<br>at home can only               | nments.<br>/ help. |              |
| P.E. 9-12                  | 🖾 Mr. Murray                       | S1,S2     | A,E         | 3-1       | 17         | 100    | <ul> <li>Hard worker.</li> </ul>                                                  |                                                      |                    |              |
| Project Learn              | 🖾 Mr. Murray                       | S1,S2     | B,D,F       | 4         | 1          | 100    | An absolute ple                                                                   | easure to have in                                    | class.             |              |
| Spanish II                 | Mrs. Clark                         | S1,S2     | A,C,E       | 1         | 6          | 62     | <ul> <li>Participative ar</li> <li>Continuing to r</li> </ul>                     | nd enthusiastic!<br>nake progress to                 | ward goals.        |              |
| Studio Art                 | Ms. Johnson                        | S1,S2     | B,D,F       | 1         | 1          | 79     | <ul> <li>Willing to ask f</li> </ul>                                              | or extra help.                                       |                    |              |

## Marking Period Average

To view the marking period averages for each course, select the appropriate year from the drop-down menu and choose the Marking Period Average option from the View drop-down. This view will display the current grade book average for that course.

| Contacts Schedule Attendance                                                                                | Discipline | Grades       | Assessments                                             | Assignments                                          | Letters                     | User Defined                       |
|----------------------------------------------------------------------------------------------------|------------|--------------|---------------------------------------------------------|------------------------------------------------------|-----------------------------|------------------------------------|
| STUDENT                                                                                                    |            |              |                                                         |                                                      |                             |                                    |
| View Marking Period Average  for Quarter 4                                                                  |            |              |                                                         |                                                      |                             | 0                                  |
| Course                                                                                                    | Average    | Categorie    | s                                                       |                                                      |                             |                                    |
| Advisory 9, Section 20                                                                                      | None       |              |                                                         |                                                      |                             |                                    |
| Algebra I CC, Section 4<br>☑ Mr. Ribit<br>☑ Mrs. Morgan<br>Meets: Sem S1,S2 Days A,C,E Period(s) 2          | 67.23      | Comr<br>Rege | C<br>Supportir<br>mon Core Review<br>ents Practice Asse | a <b>tegory</b><br>ng Work:<br>Sheets:<br>essment:   | Weight<br>20%<br>30%<br>50% | Average<br>83.33<br>36.89<br>79.00 |
| English 9, Section 4<br>☑ Ms. Rogers<br>☑ Mr. Matthews<br>Meets: Sem S1,S2 Days A,C,E Period(s) 4           | 65.78      |              | C<br>Participation/Cla<br>Tests/Essays/I                | a <b>tegory</b><br>asswork:<br>Quizzes:<br>Projects: | Weight<br>25%<br>30%<br>45% | Average<br>73.50<br>68.00<br>60.00 |
| Glob Hist & Geog I, Section 3<br>☑ Mrs. Walker<br>☑ Mr. Matthews<br>Meets: Sem S1,S2 Days B,D,F Period(s) 2 | 77.83      |              | C<br>Test/<br>Homework/Cla                              | a <b>tegory</b><br>Quizzes:<br>asswork:              | Weight                      | Average<br>77.00<br>78.57          |

### Assessment Grades

To view assessment grades, select the appropriate school year and select the "Assessment Grades" option from the View drop-down. The screen will refresh to show all assessments assigned to that student for the selected school year. Any available grades will display in the "Score" column; for exams where scores have not yet been entered, the word "None" will display instead.

|                  | Contacts                    | Schedule                   | Attendance    | Discipline      | Grades  | Assessments | Assignments | Letters | User Defined |
|------------------|-----------------------------|----------------------------|---------------|-----------------|---------|-------------|-------------|---------|--------------|
| STUDENT          |                             |                            |               |                 |         |             |             |         |              |
| School Year 2018 | -2019 ▼ View Assessment Gra | ades 🔻                     |               |                 |         |             |             |         | 0            |
|                  |                             |                            |               |                 |         |             |             |         |              |
| Туре             | Course                      | Exam                       |               |                 |         |             |             | Score   | Date         |
| Midterm          | Algebra I CC                | Midterm                    |               |                 |         |             |             | 61      |              |
| State Final      | Algebra I CC                | Regents Com                | imon Core Exa | mination in Alg | jebra I |             |             | 82      | 6/19/2019    |
| Midterm          | English 9                   | Midterm                    |               |                 |         |             |             |         |              |
| Local Final      | English 9                   | Final Exam                 |               |                 |         |             |             |         |              |
| Midterm          | Glob Hist & Geog I          | Midterm                    |               |                 |         |             |             | 85      |              |
| Local Final      | Glob Hist & Geog I          | Final Exam                 |               |                 |         |             |             | 65      |              |
| Midterm          | Living Environment          | Midterm                    |               |                 |         |             |             | 73      |              |
| State Final      | Living Environment          | Regents Living Environment |               |                 |         |             |             | 79      | 6/18/2019    |
| Midterm          | Studio Art                  | Midterm                    |               |                 |         |             |             | 82      |              |
| Local Final      | Studio Art Final Exam       |                            |               |                 |         |             |             | 75      |              |

If a student has received an assessment note for any assessment, the short code of the note may display instead of the score, depending on yearly configuration options.

#### **Final Grades**

To view final course grades, select the appropriate school year and select the "Final Grades" option from the View drop-down. This view will display the final grade for all courses for which grades have been submitted. This view is year-specific and is not limited to a specific marking period or progress interval. If grades are not available for any course, the Grade column will display "None" for that course.

|                                      | Contacts Schedule | Attendance | Discipline | Grades  | Assessments | Assignm | nents Letters | User Defined |
|--------------------------------------|-------------------|------------|------------|---------|-------------|---------|---------------|--------------|
| STUDENT                              |                   |            |            |         |             |         |               |              |
| School Year 2018-2019 ▼ View Final 0 | Grades 🔻          |            |            |         |             |         |               | ?            |
|                                      |                   |            |            |         |             |         |               |              |
| Course                               | Teacher           |            | MP         | Days    | Per         | iod     | Section       | Grade        |
| Algebra I CC                         | Mr. Ribit         |            | S1,S2      | A,C,E   | 2           |         | 4             | 69           |
|                                      | 🖾 Mrs. Morgan     |            |            |         |             |         |               |              |
| English 9                            | Ms. Rogers        | S1,S2      | A,C,E      | 4       |             | 4       | 65            |              |
|                                      | Mr. Matthews      |            |            |         |             |         |               |              |
| Glob Hist & Geog I                   | Mrs. Walker       | S1,S2      | B,D,F      | 2       |             | 3       | 75            |              |
|                                      | Mr. Matthews      |            |            |         |             |         |               |              |
| Living Environment                   | Mr. Black         |            | S1,S2      | B,C,D,F | 3-2         |         | 5             | 82           |
| P.E. 9-12                            | Mr. Murray        |            | S1,S2      | A,E     | 3-1         |         | 17            | 100          |
| Project Learn                        | Mr. Murray        |            | S1,S2      | B,D,F   | 4           |         | 1             | 100          |
| Spanish II                           | Mrs. Clark        |            | S1,S2      | A,C,E   | 1           |         | 6             | 65           |
| Studio Art                           | Ms. Johnson       |            | S1,S2      | B,D,F   | 1           |         | 1             | 82           |

# **Assignments Tab**

The Assignments tab shows a list of all graded assignments for the current year. This list may be filtered by school year, marking period, and/or course. If multiple teachers are assigned to a course, all teachers' last names will be displayed in the "Teacher Name" column, separated by a "/."

|                                   | Contacts         | Schedule       | Attendance | Discipline                     | Grades        | Assessments    | Assign    | ments L      | etters | Us    | er Defined |
|-----------------------------------|------------------|----------------|------------|--------------------------------|---------------|----------------|-----------|--------------|--------|-------|------------|
| STUDENT                           |                  |                |            |                                |               |                |           |              |        |       |            |
| School Year 2017-20               | 018 ▼            | Markir         | g Period Q | iarter 1 ▼                     |               | Courses All Co | ourses    | <b>v</b> (1) |        |       | ?          |
| Course                            | Category         |                | Ass        | ignment Name                   | / Description | on             |           | Date         | Max    | Score | Notes      |
| English 8 (Edwards /<br>Anderson) | Reading Journa   | ls             | Insi       | de Out & Back                  | Again Read    | ling Journal   |           | 11/8/2017    | 100    | 80    |            |
| Boys PE 8 (Williams)              | Participation    |                | Adv        | enture Games                   |               |                | 11/8/2017 | 5            | 5      |       |            |
| English 8 (Edwards /<br>Anderson) | Entrance/Exit Ti | ckets          | Insi       | de Out & Back                  | Ime           | 11/7/2017      | 2         | 2            |        |       |            |
| Boys PE 8 (Williams)              | Participation    |                | Bas        | ketball skills                 |               |                |           | 11/6/2017    | 5      | 5     |            |
| Science 8 (Edwards)               | Preparedness a   | nd Participati | on Par     | Participation and preparedness |               |                |           |              | 100    | 100   |            |
| Math 8 (Peterson /<br>Martin)     | Homework         |                | CR         | #8                             |               |                |           | 11/3/2017    | 38     | 30    |            |

When viewing all courses, you may see the Info 3 button; clicking on this will display a popup with a breakdown of each class average for the selected marking period.

|                      | Contacts         | Schedule      | Attendance    | Discipline                              | Grades        | Assessments       | Assign | ments L    | etters | 5   | Class Averages            |         | X |
|----------------------|------------------|---------------|---------------|-----------------------------------------|---------------|-------------------|--------|------------|--------|-----|---------------------------|---------|---|
| STUDENT              |                  |               |               |                                         |               |                   |        | _          |        |     | Marking Period: Quarter 1 |         |   |
| School Year 2017-2   | 018 🔻            | Markir        | ng Period Qua | rter 1 🔻                                |               | Courses All Co    | urses  | <b>v</b> 🚯 |        |     | marking renou. wuarter r  |         |   |
|                      |                  |               |               |                                         |               |                   |        |            | )      |     | Class                     | Average |   |
| Course               | Category         |               | Assic         | nment Name                              | / Description | on                |        | Date       | Max    | Sco | Boys PE 8                 | 100.00  |   |
| English 8 (Edwards / | Reading Journal  | ls            | Insid         | Inside Out & Back Again Reading Journal |               |                   |        |            | 100    | 80  | Chorus 8                  | 0.00    |   |
| Anderson)            | , touting bound  |               | inoid         | Inside Out & Back Again Reading Journal |               |                   |        |            | 1.00   |     | Marine Biology            | 97.02   |   |
| Boys PE 8 (Williams) | Participation    |               | Adve          | Adventure Games 1                       |               |                   |        |            | 5      | 5   | Math 8                    | 90.04   |   |
| English 8 (Edwards / | Entrance/Exit Ti | ckets         | Insid         | e Out & Back                            | Again Rea     | ding Journal On-T | Ime    | 11/7/2017  | 2      | 2   | Science 8                 | 83.38   |   |
| Anderson)            |                  |               |               |                                         |               | 5                 |        |            |        |     | Soc St 8                  | 82.75   |   |
| Boys PE 8 (Williams) | Participation    |               | Bask          | Basketball skills                       |               |                   |        |            | 5      | 5   | Spanish 8                 | 88.62   |   |
| Science 8 (Edwards)  | Preparedness a   | nd Participat | ion Parti     | Participation and preparedness          |               |                   |        |            | 100    | 100 |                           |         |   |
| Math 8 (Peterson /   | Homework         |               | CR #          | CR #8                                   |               |                   |        |            | 38     | 30  |                           |         |   |
| Martin)              |                  |               |               |                                         |               |                   |        |            |        |     |                           |         |   |

When viewing assignments for a specific course, the Assignments screen will display that course's average and the popup will change to display a breakdown of the student's average by grade book category.

|                           |           | Contacts    | Schedule      | Attendance     | Discipline               | Grades    | Assessments    | As  | signments  | Le    | etters |     | Category Aver                  | age                            |        | X       |
|---------------------------|-----------|-------------|---------------|----------------|--------------------------|-----------|----------------|-----|------------|-------|--------|-----|--------------------------------|--------------------------------|--------|---------|
| STUDENT<br>School Year 20 | 17-2018   | v           | Marking Pe    | riod Quarter * | ▼                        | Courses   | Marine Biology | •[/ | Avg: 97.02 | 6     | $\int$ |     | Marking Perio<br>Marine Biolog | od: Quarter 1<br>gy Avg: 97.02 |        |         |
| Course                    | Categor   | ,           |               | Assignmo       | ot Name / De             | ecription |                |     | Data       | Max   | Score  | NL  | Category                       |                                | Weight | Average |
| Course                    | Category  | /           |               | Assignmen      | it Name / De             | scription |                | _   | Date       | IVIAX | Score  | IN  | Quizzes                        |                                | 20%    | 91.25   |
| Marine Biology            | Final Ind | ependent Re | esearch Proje | ct Ocean Thi   | eats Projects            |           |                |     | 11/1/2017  | 100   | 80     |     | Classwork/Pa                   | rticipation/Preparedness       | 20%    | 93.50   |
| (Harris)                  |           |             |               |                |                          |           |                |     |            |       |        |     | Journals                       |                                | 20%    | 123.33  |
| Marine Biology            | Journals  |             |               | Journal #3     |                          |           |                |     | 10/18/2017 | 100   | 90     |     | Final Indepen                  | dent Research Project          | 20%    | 80.00   |
| (Harris)                  |           |             |               |                |                          |           |                |     |            |       |        |     | Labs                           |                                | 20%    | 0.00    |
| Marine Biology            | Journals  |             |               | Extra cred     | it                       |           |                |     | 10/15/2017 | 0     | 100    | Γ.  |                                |                                |        |         |
| (Harris)                  |           |             |               |                |                          |           |                |     |            | F     | (110)  |     |                                |                                |        |         |
| (manno)                   |           |             |               |                |                          |           |                |     |            |       | IECI   |     |                                |                                |        |         |
| Maxima Dialama            | Outernas  |             |               | Cas atura F    | the second second second | Manageral |                | -   | 40/40/0047 | 100   | 00     | 0-  |                                |                                |        |         |
| (Harris)                  | Quizzes   |             |               | Creature E     | ncyciopedia              | wammal    |                |     | 10/13/2017 | 100   | 90     | ori | ginal 80                       |                                |        |         |

*Note:* Teachers may determine whether or not each assignment may be viewed by parents; if a teacher opts not to show a specific assignment, it will not be displayed even if it has been given a grade.

|                            |             | Contacts      | Schedule     | Attendance        | Discipline     | Grades    | Assessments    | Assignments  | Le  | etters               | User Defined              |
|----------------------------|-------------|---------------|--------------|-------------------|----------------|-----------|----------------|--------------|-----|----------------------|---------------------------|
| STUDENT                    |             |               |              |                   |                |           |                |              |     |                      |                           |
| School Year 20             | 17-2018 ▼   | ]             | Marking Per  | riod Quarter 1    | 1 🔻            | Courses   | Marine Biology | ▼ Avg: 97.02 | 0   |                      | 0                         |
| Course                     | Category    |               |              | Assignmer         | nt Name / Des  | cription  |                | Date         | Max | Score                | Notes                     |
| Marine Biology<br>(Harris) | Final Indep | pendent Re    | search Proje | ct Ocean Thr      | reats Projects |           |                | 11/1/2017    | 100 | 80                   |                           |
| Marine Biology<br>(Harris) | Journals    |               |              | Journal #3        | \$             |           |                | 10/18/2017   | 100 | 90                   |                           |
| Marine Biology<br>(Harris) | Journals    |               |              | Extra cred        | it             |           |                | 10/15/2017   | 0   | 100<br>(110)<br>[EC] |                           |
| Marine Biology<br>(Harris) | Quizzes     |               |              | Creature E        | Encyclopedia N | /lammal   |                | 10/13/2017   | 100 | 90                   | Corrected,<br>original 80 |
| Marine Biology<br>(Harris) | Quizzes     |               |              | Creature E        | Encyclopedia F | ≷eptile   |                | 10/6/2017    | 100 | 90                   | Corrected,<br>original 60 |
| Marine Biology<br>(Harris) | Classwork   | /Participatio | on/Preparedn | less Participatio | on and Prepare | edness #2 |                | 10/3/2017    | 100 | 92                   |                           |
| Marine Biology<br>(Harris) | Journals    |               |              | Journal #2        | 2              |           |                | 10/2/2017    | 100 | 80                   |                           |

If a teacher has shared any assignment notes, a Notes column will display for users who have permission to view assignment notes.

|                            | Contacts             | Schedule      | Attendance        | Discipline    | Grades     | Assessments    | A | ssignments | Le                   | etters | User Defined              |   |
|----------------------------|----------------------|---------------|-------------------|---------------|------------|----------------|---|------------|----------------------|--------|---------------------------|---|
| STUDENT                    |                      |               |                   |               |            |                |   |            |                      |        |                           |   |
| School Year 20             | 17-2018 ▼            | Marking Pe    | riod Quarter 1    | ¥             | Courses    | Marine Biology | T | Avg: 97.02 | 0                    |        |                           | ? |
| Course                     | Category             |               | Assignmer         | nt Name / Des | scription  |                |   | Date       | Max                  | Score  | Notes                     |   |
| Marine Biology<br>(Harris) | Final Independent R  | esearch Proje | ct Ocean Thr      | eats Projects |            |                |   | 11/1/2017  | 100                  | 80     |                           |   |
| Marine Biology<br>(Harris) | Journals             |               | Journal #3        |               |            |                |   | 10/18/2017 | 100                  | 90     |                           |   |
| Marine Biology<br>(Harris) | Journals             | Extra credi   | Extra credit      |               |            |                |   |            | 100<br>(110)<br>[EC] |        |                           |   |
| Marine Biology<br>(Harris) | Quizzes              |               | Creature E        | ncyclopedia   | Mammal     |                |   | 10/13/2017 | 100                  | 90     | Corrected,<br>original 80 |   |
| Marine Biology<br>(Harris) | Quizzes              |               | Creature E        | ncyclopedia   | Reptile    |                |   | 10/6/2017  | 100                  | 90     | Corrected,<br>original 60 | J |
| Marine Biology<br>(Harris) | Classwork/Participat | ion/Preparedr | ness Participatio | on and Prepa  | redness #2 |                |   | 10/3/2017  | 100                  | 92     |                           |   |
| Marine Biology<br>(Harris) | Journals             |               | Journal #2        | Journal #2 📄  |            |                |   |            | 100                  | 80     |                           |   |

Attachments are indicated by an icon in the Assignment Name column. To view an attachment, click the Attachment in icon and download the file.

|                            | Contacts            | Schedule      | Attendance     | Discipline     | Grades    | Assessments    | Assignments                    | Le  | etters               | User Defined |
|----------------------------|---------------------|---------------|----------------|----------------|-----------|----------------|--------------------------------|-----|----------------------|--------------|
| STUDENT                    |                     |               |                |                |           |                |                                |     |                      |              |
| School Year 20             | 17-2018 🔻           | Marking Pe    | riod Quarter 1 | 1 🔻            | Courses   | Marine Biology | <ul> <li>Avg: 97.02</li> </ul> | 0   |                      | 0            |
| Course                     | Category            |               | Assignmer      | nt Name / De:  | scription |                | Date                           | Max | Score                | Notes        |
| Marine Biology<br>(Harris) | Final Independent R | esearch Proje | ct Ocean Thr   | reats Projects |           |                | 11/1/2017                      | 100 | 80                   |              |
| Marine Biology<br>(Harris) | Journals            |               | Journal #3     |                |           |                | 10/18/2017                     | 100 | 90                   |              |
| Marine Biology<br>(Harris) | Journals            |               | Extra cred     | it             |           |                | 10/15/2017                     | 0   | 100<br>(110)<br>[EC] |              |

## Assignment Grades

For any assignment with an attribute associated with it, the Student Score column will display the score, if any, as well as the short code for any attributes applied to that assignment and the adjusted score (if appropriate). Multiple attributes are separated by a comma.

Scores, attributes, and adjustments are displayed as follows:

#### Score (Adjusted Score) [Attribute Short Code]

For example, a student originally received a 100 on an assignment, but the teacher applied an "EC" attribute to that assignment to designate Extra Credit of 10%. The student's score now shows 100 (110) [EC] to indicate the adjustment.

|                            | C            | ontacts   | Schedule      | Attendance  | Discipline      | Grades    | Assessments    | Assignments                    | L   | etters               | User Defin                | ed |
|----------------------------|--------------|-----------|---------------|-------------|-----------------|-----------|----------------|--------------------------------|-----|----------------------|---------------------------|----|
| STUDENT                    |              |           |               |             |                 |           |                |                                |     |                      |                           |    |
| School Year 20             | 017-2018 ▼   |           | Marking Pe    | riod Quarte | r 1 ▼           | Courses   | Marine Biology | <ul> <li>Avg: 97.02</li> </ul> | 0   | )                    |                           | 0  |
| Course                     | Category     |           |               | Assignn     | ent Name / De   | scription |                | Date                           | Max | Score                | Notes                     |    |
| Marine Biology<br>(Harris) | Final Indepe | endent Re | esearch Proje | ct Ocean    | hreats Projects | ;         |                | 11/1/2017                      | 100 | 80                   |                           |    |
| Marine Biology<br>(Harris) | Journals     |           |               | Journal     | #3 📄            |           |                | 10/18/2017                     | 100 | 90                   |                           |    |
| Marine Biology<br>(Harris) | Journals     |           |               | Extra cr    | edit            |           |                | 10/15/2017                     | 0   | 100<br>(110)<br>[EC] |                           |    |
| Marine Biology<br>(Harris) | Quizzes      |           |               | Creature    | e Encyclopedia  | Mammal    |                | 10/13/2017                     | 100 | 90                   | Corrected,<br>original 80 |    |

Users can mover their mouse over any attribute in the Student Score column. The mouse-over text will show the user the full name of the attribute and any adjustment defined for that attribute. For example, holding the mouse over the "L1" attribute may display "Late 1: -5%" to indicate that the score has been adjusted by -5% based on the application of that attribute.

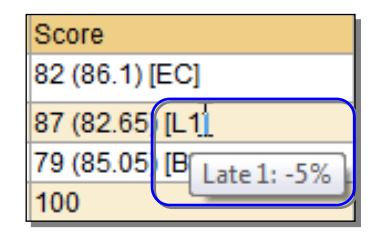

# Other Tabs

Depending on district settings, additional information or tabs may be available. Some parents will see an Assessments tab, which includes data about state assessments for grades 3-8, or a Letters tab, which displays a list of attendance letters that were sent home.